## **Crear un usuario en Windows 7**

**PASO1:** Abrir panel de control luego cuenta de usuario y protección infantil.

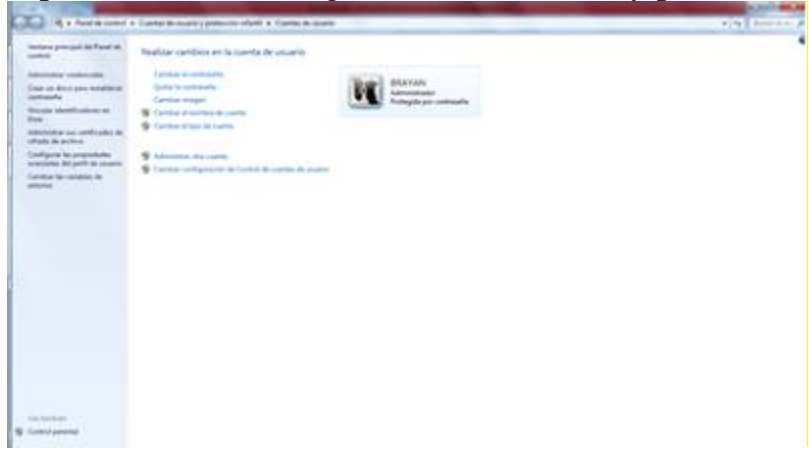

PASO2: Abrir administración de otra cuenta.

| and a second second sec | And a second second second second second second second second second second second second second second second |
|----------------------------------------------------------------------------------------------------|----------------------------------------------------------------------------------------------------|
| R + Next do constr. • Carries do country protection inferrit + Carries do country + Administra carries                                                                                                    | 191 horse                                                                                                    |
| Engli la cuenta que deser cambier                                                                                                    |                                                                                                    |
| MATERN RATE                                                                                                    |                                                                                                    |
| Printle Printle Printl |                                                                                                    |
|                                                                                                    |                                                                                                    |
| Course and have a section of the section of the sec |                                                                                                    |
| Action all today programming                                                                                                    |                                                                                                    |
| <ul> <li>Contiguous Control parameter</li> <li>Enviro proprior provided in Control in control</li> </ul>                                                                                                    |                                                                                                    |
|                                                                                                    |                                                                                                    |
|                                                                                                    |                                                                                                    |
|                                                                                                    |                                                                                                    |
|                                                                                                    |                                                                                                    |
|                                                                                                    |                                                                                                    |
|                                                                                                    |                                                                                                    |

PASO3: Crear otra cuenta de usuario:

| Contraction of the second process | en relació a Camila de asario a Administra camina                                                      | • • heres \$ |
|-----------------------------------|----------------------------------------------------------------------------------------------------|--------------|
|                                   | Bigli la canta que deses carible                                                                       |              |
|                                   | EXCENT Research Research                                                                               |              |
|                                   | Print Print                                                                                            |              |
|                                   | Conse pres notes comme                                                                                 |              |
|                                   | Antone advisede que a partie reduce<br>© Configure Contractoresté<br>font appendient d'Anton de avante |              |
|                                   |                                                                                                    |              |
|                                   |                                                                                                    |              |
|                                   |                                                                                                    |              |